## Как найти нужный квантум и программу на портале ПФДО?

(один из вариантов)

Выходим на портал ПФДО yandex.ru ПФДО — Яндекс: нашлось 154 млн результатов https://yar.pfdo.ru C ПФДО Найти (Для этого ПОИСКОВОЙ Β Поиск Картинки Видео Карты Маркет Новости Эфир Коллекции Знатоки Услуги браузера строке Портал персонифицированного дополнительного.... Нашло 🛾 yar.pfdo.ru 🔻 🕐 Дать об достаточно набрать текст Были вчера - Сертификат дополнительного образования – реестровая запись о включении ребенка в систему персонифицированного дополнительного - «ПФДО».) образования. Статус сертификат персонифицированного финансирования... Читать ещё > Получить сертификат Восстановить пароль Вы можете подать электронную заявку Техническая поддержка (региональный на сертификат. оператор): Статистическая информация Часто задаваемые вопросы Сертификат - это Ваша возможность Найменование: РМЦ Ярославской получить дополнительное... области. Муниципальное задание Группы Государство гарантирует Вам, что Статус сертификат заплатит за выбранные для... персонифицированного... Список обучающихся по мз Программы Сертификат дополнительного Статус сертификат учета – не образования - реестровая запись... предусматривающий его...

 Курсором ведём вниз открытой страницы до фразы «Мой навигатор в мире дополнительного образования». Под этой строчкой вводим текст «ЦДЮТТ».

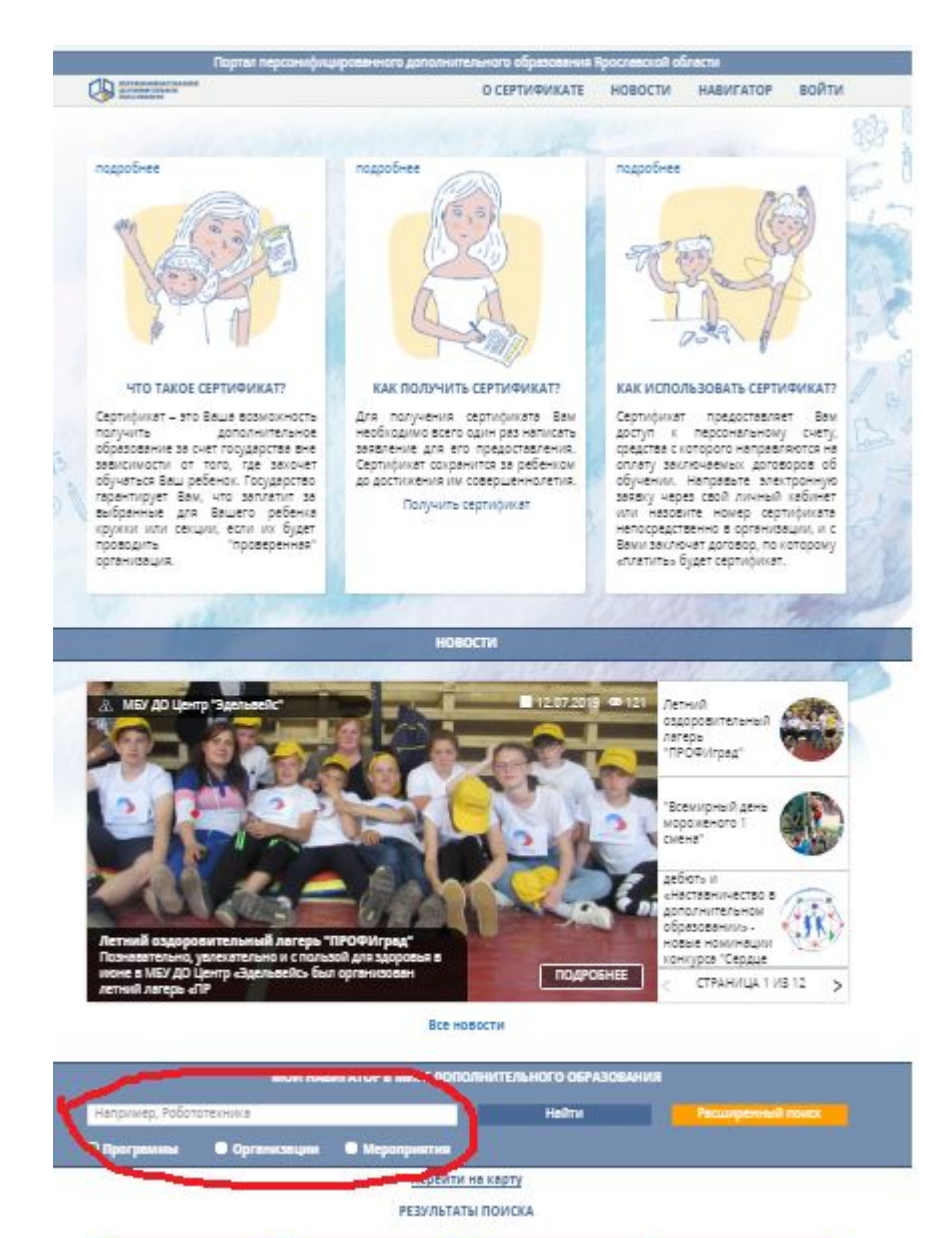

## Выбираем значение поиска «Организация» и нажимаем на кнопку «Найти».

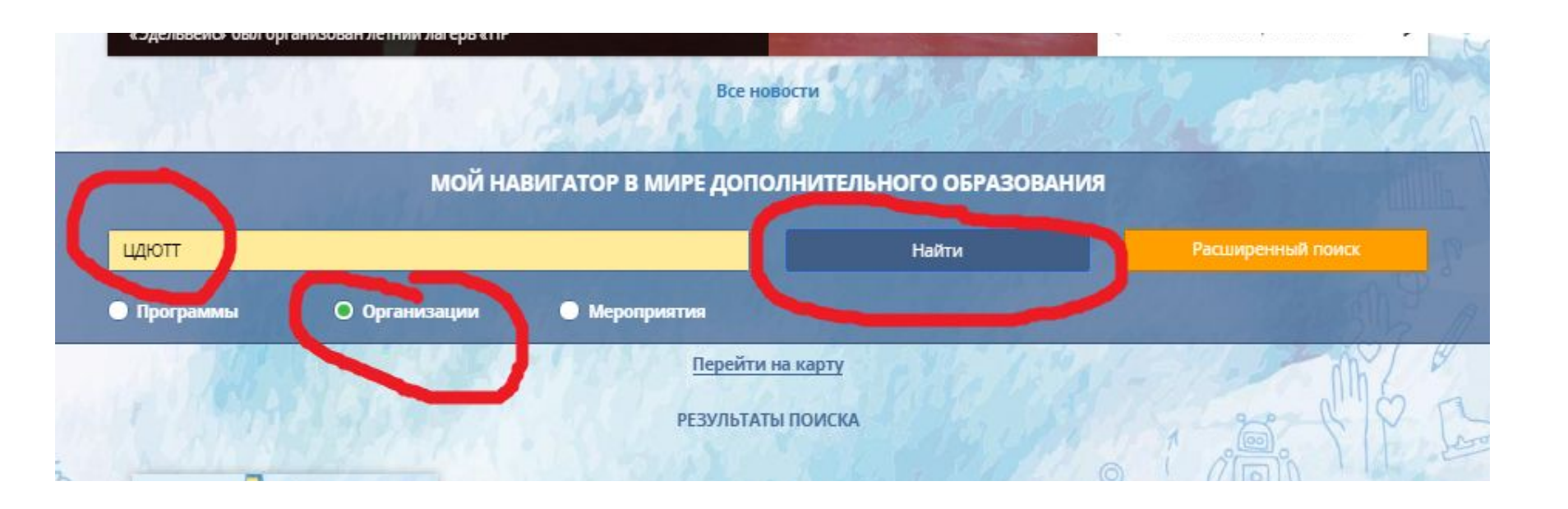

| МОЙ НАВИГАТОР В МИРЕ ДОПОЛНИТЕЛЬНОГО ОБ                                                           |                                                                                                    |                                                                                      |                                                                       |
|---------------------------------------------------------------------------------------------------|----------------------------------------------------------------------------------------------------|--------------------------------------------------------------------------------------|-----------------------------------------------------------------------|
| цдютт                                                                                             |                                                                                                    | Найти                                                                                |                                                                       |
| 🔵 Программы                                                                                       | 🔘 Организации                                                                                          | Мероприятия                                                                          |                                                                       |
|                                                                                                   |                                                                                                    | <u>Перейти н</u><br>РЕЗУЛЬТАТЬ                                                       | на карту<br>Ы ПОИСКА                                                  |
|                                                                                                   |                                                                                                    | В результате<br>открывается<br>«государстве<br>образовател                           | е поиска<br>I<br>енное<br>Iьное автономное                            |
| ГОСУДАРО<br>ОБРАЗОВА<br>АВТОНОМНОЕ<br>ДОПОЛНИ<br>ОБРАЗОВАНИЯ<br>ОБЛАСТИ ЦЕ<br>ЮНОШЕСКОГО<br>ТВОРЧ | СТВЕННОЕ<br>АТЕЛЬНОЕ<br>УЧРЕЖДЕНИЕ<br>ТЕЛЬНОГО<br>ЯРОСЛАВСКОЙ<br>НТР ДЕТСКО-<br>ТЕХНИЧЕСКОГО<br>ІЕСТВА | учреждение<br>дополнитель<br>образования<br>области Цен<br>юношеского<br>творчества» | ьного<br>ч Ярославской<br>пр детско-<br>технического<br>, нажимаем на |
|                                                                                                   |                                                                                                    | него                                                                                 |                                                                       |

Портал персонифицированного дополнительного образования Яроси

государственное образовательное автон учреждение дополнительного образов ярославской области центр детско-юноц технического творчества ОКНС

Ведомственная принадлежность: Орган власти, осуществляющий управление в сфере образования и науки

#### Уровень подчиненности: Субъект РФ

\$

Фактический адрес: 150000, Ярославская обл, г. Ярославль, Кировский р-н, ул. Республиканская, д. 51

Телефон организации: +7(748)523-29-71

Сведения о лицензии: от 29.06.2016 №359/16

#### Почему выбирают нас

Высококвалифицированные педагоги дополнительного образования. Совреме всех учебных помещений. Занятия для детей как в утреннее так и в послеобеден

ГОСУДАРСТВЕННОЕ ОБРАЗОВАТЕЛЬНОЕ АВТОНОМНОЕ УЧРЕЖДЕНИЕ ДОПОЛНИТ ОБРАЗОВАНИЯ ЯРОСЛАВСКОЙ ОБЛАСТИ ЦЕНТР ДЕТСКО-ЮНОШЕСКОГО ТЕХНИЧЕ ТВОРЧЕСТВА

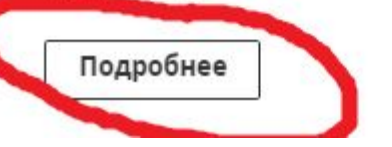

окне нажимаем на кнопку «Подробнее» Портал персонифицированного допо.

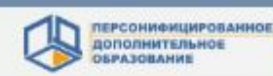

### ГОАУ ДО ЯО ЦДЮТТ

Полное наименование поставщика:

ГОСУДАРСТВЕННОЕ ОБРАЗОВАТЕЛЬНОЕ АВТОНОМНОЕ УЧРЕЖДЕНИЕ ДОП ЮНОШЕСКОГО ТЕХНИЧЕСКОГО ТВОРЧЕСТВА

Тип поставщика: Образовательная организация

Основной район (округ): г. Ярославль

Телефон: 77485232971

E-mail: admin-yar-ctt@mail.ru

Сайт: http://cdutt.edu.yar.ru

Контактное лицо: Талова Татьяна Михайловна

Лицензия: Лицензия от 29.06.2016 №359/16 выдана департамент образования Яросл

Число обучающихся:

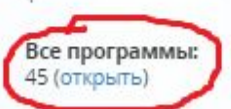

Почему выбирают нас: Высококвалифицированные педагоги дополнительного образования. Со: утреннее так и в послеобеденное время. Далее нажимаем на строку «(открыть)», чтобы посмотреть предлагаемые образовательные программы.

# Курсором ведём вниз и находим закладки образовательных программ. На закладках указана программа, педагог, возраст...

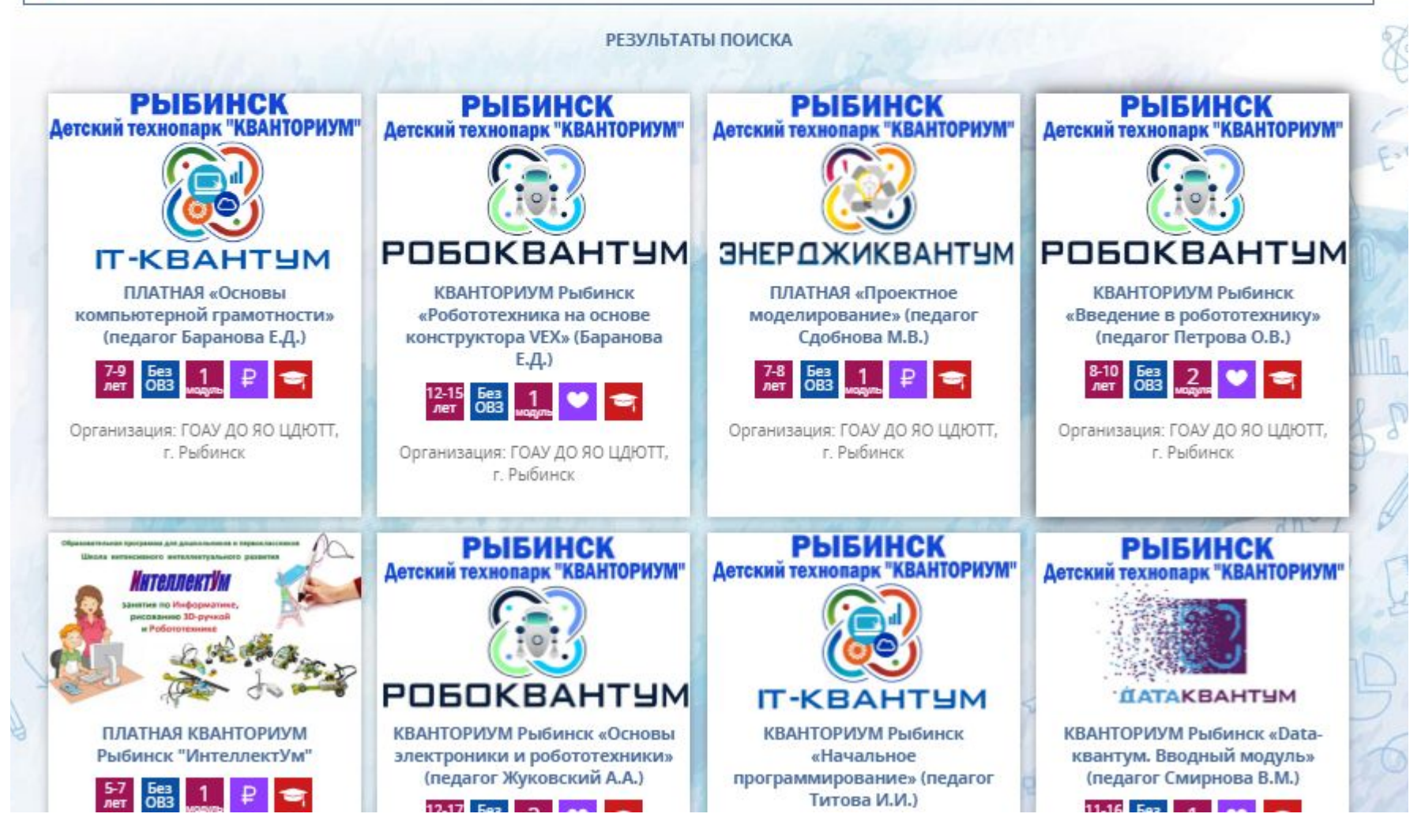

HALLIADHJIU

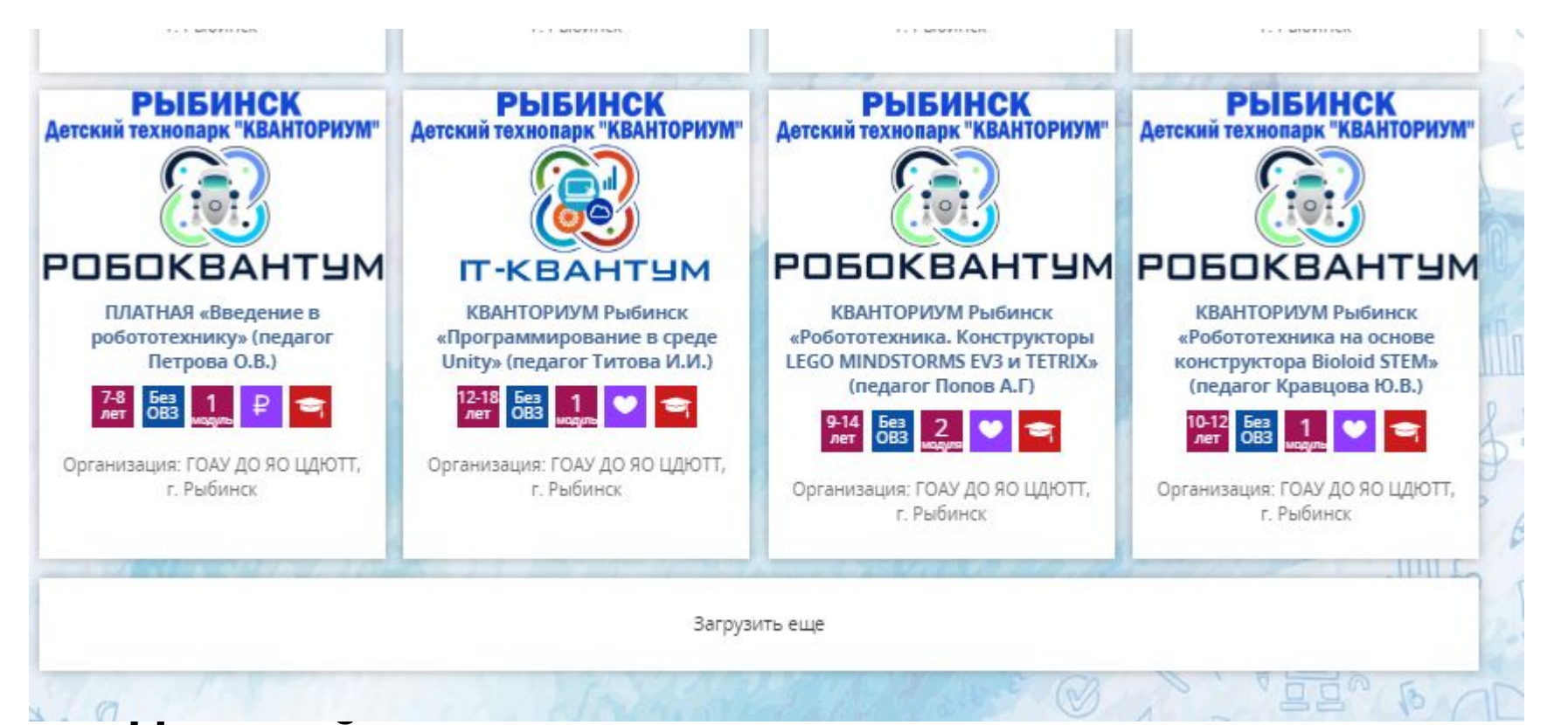

Листайте вниз, внимательно просматривая программы, если не обнаружили то, что искали, нажимайте на кнопку «Загрузить ещё»

- Если первоначально появились программы с надписью «Ярославль», то надо просто пролистать дальше. Программы детского технопарка «Кванториум76» буду чуть ниже. Внимательно смотрите на возраст программы, ознакомьтесь с расписанием.
- В 9.00 15 августа 2019 года вы сможете записаться на выбранную программу.
  Заявки поданные ранее 9.00 рассматриваться не будут.